# Solutions logicielles pour l'agencement

## Hinge Position on Door - Package Import

### 1. Before You Get Started

Before you get started is a great time to back up your Cabinet Vision files...

- If something doesn't go exactly to plan you'll be able to start over
- Take a look at the Backup Utility section in Cabinet Vision's Help File
- 2. Installing The Package

#### 2.1. Extract The Package

#### Our next step is to Unzip the download

- 1. Right click > Extract All
- 2. Un-check "Show extracted files when complete"
- 3. Extract

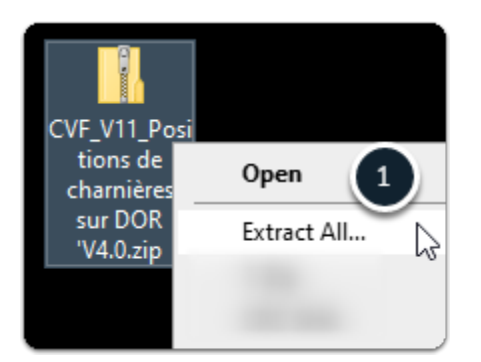

## Solutions logicielles pour l'agencement

| 4 | Extract Compressed (Zipped) Folders                  | ×  |
|---|------------------------------------------------------|----|
|   | Select a Destination and Extract Files               |    |
|   | Files will be extracted to this folder:              |    |
|   | CVF_V11_Positions de charnières sur DOR 'V4.0 Browse |    |
| 2 | Show extracted files when complete                   |    |
|   | 3 Extract Canc                                       | el |

#### 2.2. Import The Package

We're ready to import the package into Cabinet Vision > Splash Screen > Utilities > Setup Package tool

- 1. Open the package
- 2. Switch to import mode Swap between Creation and Import Modes
- 3. Overwrite all Matches
- 4. Import Package Contents
- 5. Click OK

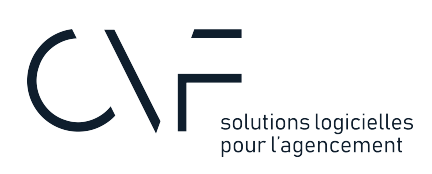

| nse<br>User Created Parameters<br>Standards<br>tem                                                                                                    |                                                                                                    |
|----------------------------------------------------------------------------------------------------|----------------------------------------------------------------------------------------------------|
| Package CVF_V11_Positions de chamières sur DOR V4.       Image: CVF_V11_Positions de chamières sur DOR V4.       Image: CVF_V11_Positi | Select Items To Include In Package Bid Reports Word Generic Closets-Acceptant Word - Generic Closets-Acceptant Word - Generic Closets-Orderforn Word - Generic Closets-Orderforn Word - Generic Closets-Orderforn Word - Generic Closets-Orderforn Word - Generic Closets-Orderforn Word - Generic Closets-Orderforn Word - Generic Closets-Orderforn Word - Generic Closets-Orderforn Word - Generic Closets-Orderforn Word - Generic Closets-Orderforn Word - Generic Closets-Orderforn Word - Generic Closets-Outeforn Word - Generic Closets-Outeforn Word - Generic Closets-Outeforn Word - Generic Closets-Outeforn Word - Generic Closets-Outeforn Word - Generic Closets-Outeforn Word - Generic Closets-Outeforn Word - Generic Closets-Outeforn Word - Generic Closets-Outeforn Word - Generic Closets-Outeforn Word - Generic-DeignSummayTi Word - Generic-DeignSummayTi Word - Generic-Cloreforn Word - Generic-Cloreforn |
| Import/Export with Solid 12.1                                                                                                    | Add Items To Package                                                                                                    |

| 🛠 Package 4 . Y 3 jitions de charnières sur DOR 'V4.0 —                                                                                           |       | × |
|----------------------------------------------------------------------------------------------------|-------|---|
| C 🗞 🙀 📲 🚓 🔩 🏂 🍫 S Use the existing item                                                                                                    |       |   |
| -<br>Setup Package                                                                                                    |       |   |
| CVF_V11_Positions de chamières sur DDR V4.0<br>↓ User Created Standard: CH_1_Position Chamiere<br>↓ User Created Standard: CH_2_Position Chamiere |       | - |
| CVPackage X                                                                                                    |       |   |
| import Complete                                                                                                    |       |   |
| 5 ок                                                                                                    |       |   |
|                                                                                                    |       |   |
|                                                                                                    |       |   |
|                                                                                                    |       |   |
| Import/Export with Solid 12.1                                                                                                    | Close |   |

## Solutions logicielles pour l'agencement

### 3. What's Next?

Import Complete - What's next?

We've added a couple of UCS's to the database. Take a look at the User Guide for more info on how to use your new package.

### 4. Instructions Video

Below is a video showing how to import this package